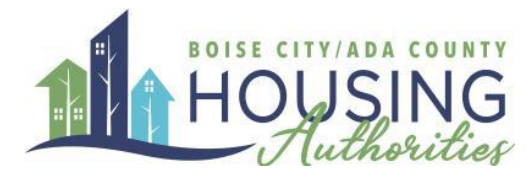

# **Resident and Applicant Portal Guide**

Welcome to the Boise City / Ada County Housing Authorities Rent Café Online Account Guide for Residents and Applicants. This guide has step by step instructions and photos that will help you register for our landlord portal, navigate the dashboard, and manage your account and properties effectively. If you have any questions, please call us at: (208) 345-4907 or email us at housing@bcacha.org.

### Contents

| Navigating to the portal                       | 2 |
|------------------------------------------------|---|
| Create Your Account – Applicants               | 3 |
| Creating Your Account – Residents/Participants | 6 |
| Dashboard Overview                             | 9 |

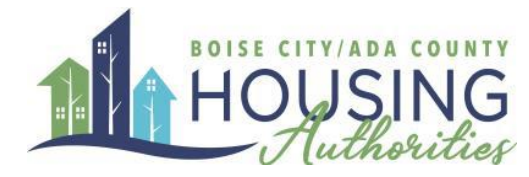

# Navigating to the Portal

### Access our portal at: portal.bcacha.org

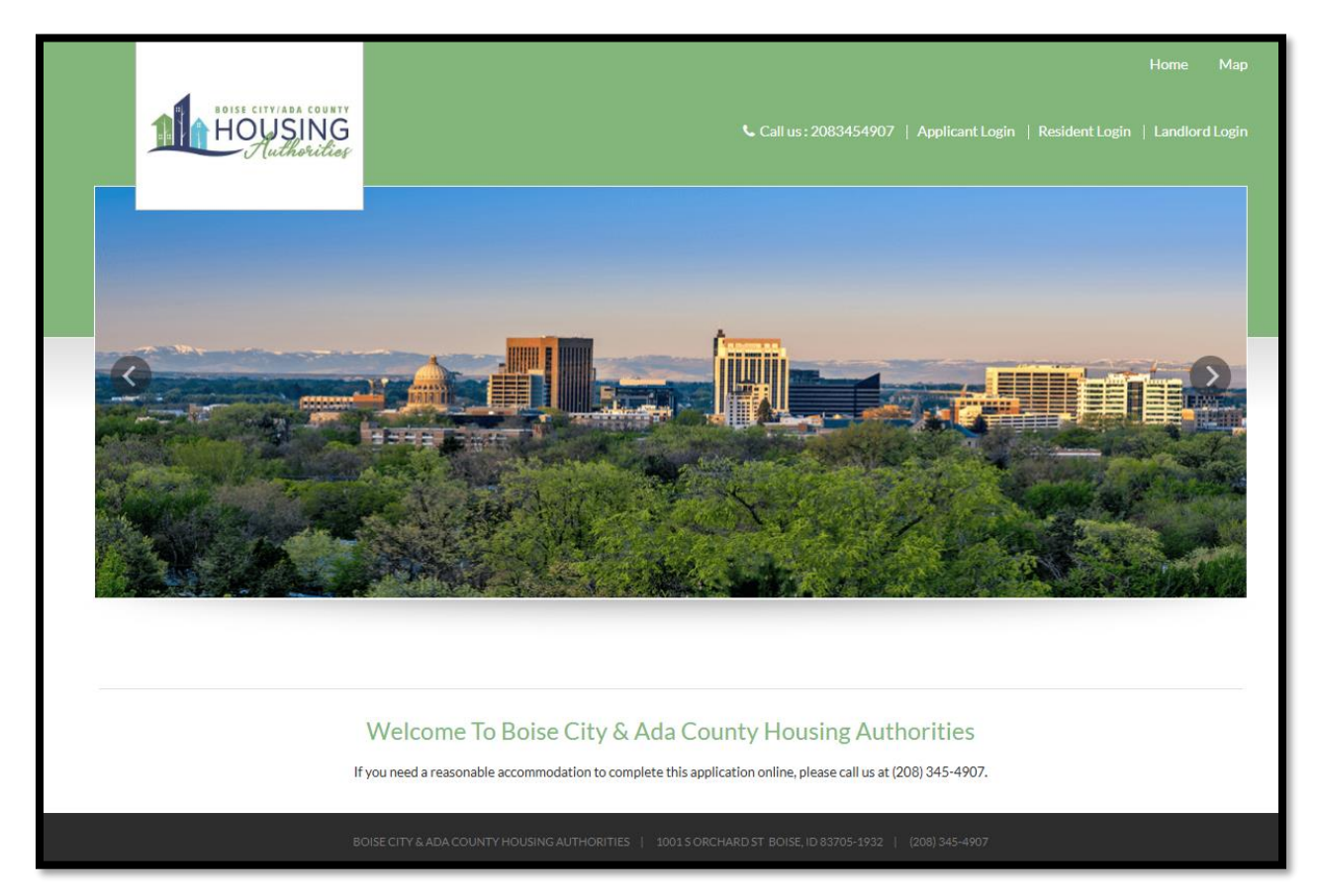

If you are currently on the section 8 program, select "Resident Login".

If you do NOT have your section 8 voucher and are currently not receiving rental assistance, select "Applicant Login".

If you want to port-in to Boise City or Ada County, please contact your housing representative at your current Housing Authority to initiate that process.

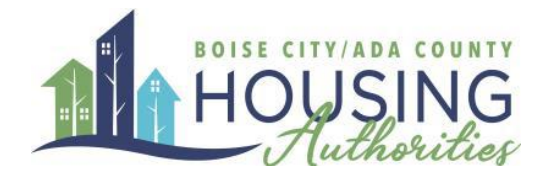

# Create Your Account – Applicants

Applicants are those who are not currently receiving rental assistance through the Boise City/Ada County Housing Authority. If you are currently receiving assistance, please use our **Resident Login**. Instructions for the Resident login can be found on page 7 of this document

To create your account, Select the "Click here to register" link above the Login button.

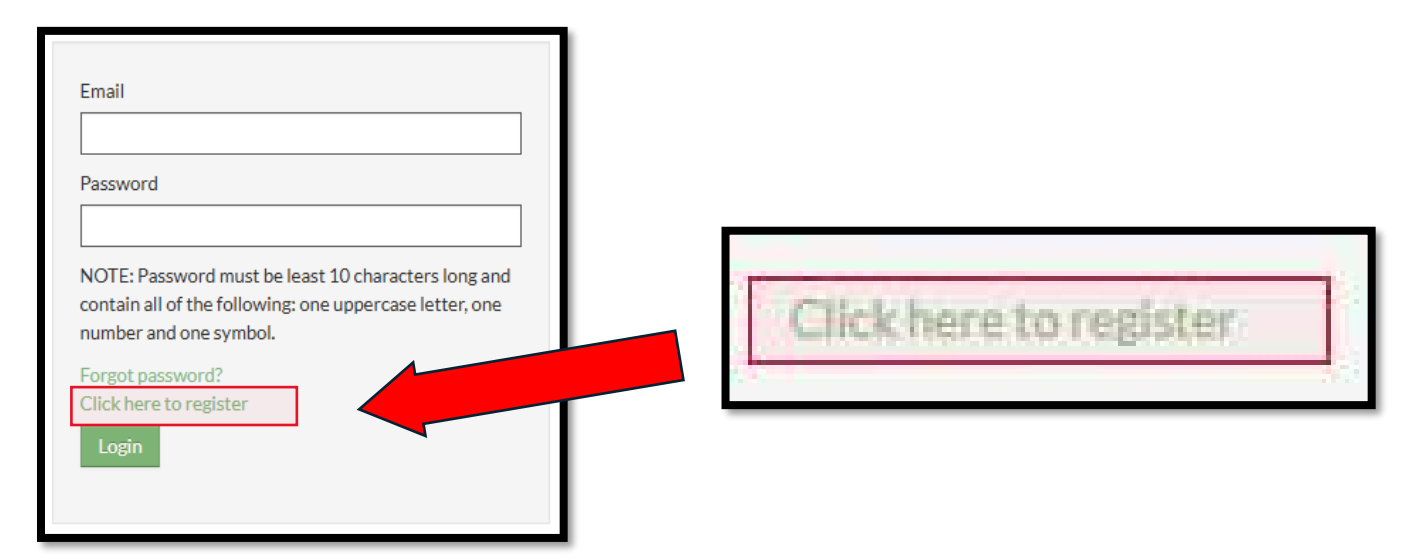

If you are currently on our Section 8 waiting list, you were sent a letter with your unique registration code. If you no longer have this letter, please contact <u>Eligibility@bcacha.org</u> to request a new one. If you would like to apply for an open waiting list, please select "I do NOT have a registration code". Any open waiting lists will be posted on our main website, <u>www.bcacha.org</u>.

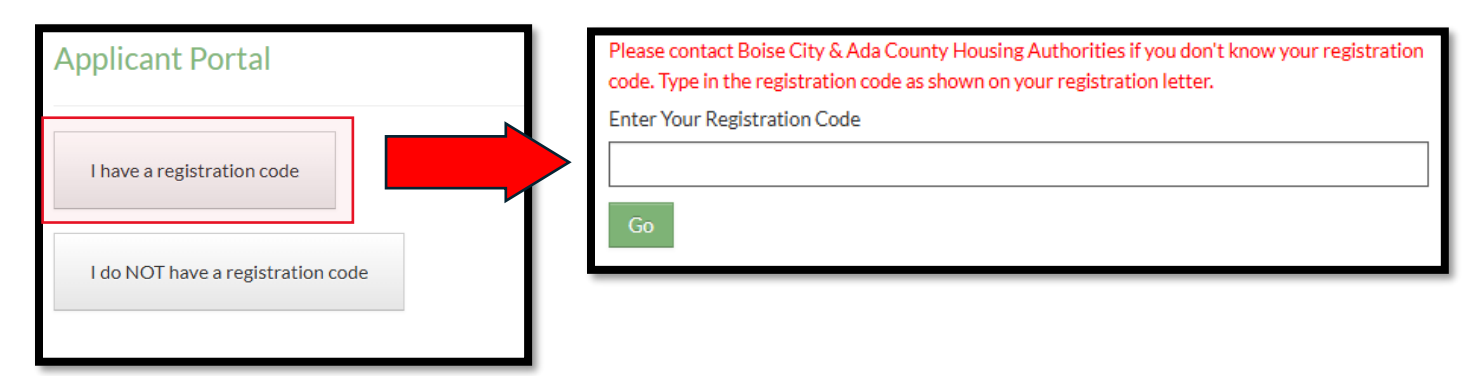

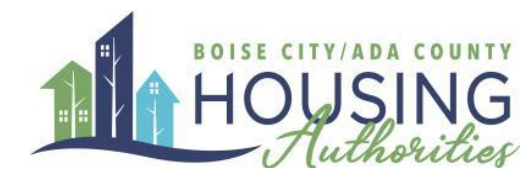

To finish the registration process, fill out the Personal Details and Account Information.

| ils |      |      |     |
|-----|------|------|-----|
|     |      |      |     |
|     |      |      |     |
|     |      |      |     |
|     |      |      |     |
|     |      |      |     |
|     |      |      | ۲   |
|     | ails | ails | ils |

### Phone (Home)\*

(555) 555-5555

### **IMPORTANT NOTICE:**

DO NOT USE SOMEONE ELSES EMAIL! Emails can only be attached to one account. If you are a case manager assisting an applicant, please use their personal email or help them create a new email address.

#### Account Information

Email Address\* (Your email address is your user name)

YourEmail@Example.com

Confirm Email Address\*

YourEmail@Example.com

Password\*

Password

Confirm Password\*

Confirm Password

This site is protected by reCAPTCHA and the Google Privacy Policy and Terms of Service apply.

> Please read and accept the Terms and Conditions

Don't forget to read and accept the terms and conditions!

\*\* Data in these fields will be validated against information available with RCPHA-Boise City & Ada County Housing Authorities

Register

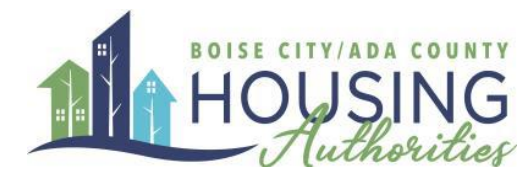

Once you are done registering, you will be redirected to your Dashboard.

| 🔂 Menu Age                      | ency Forms/ Resource       | 25         |                     | å (+                     |
|---------------------------------|----------------------------|------------|---------------------|--------------------------|
|                                 |                            | L          | ogged in as:        |                          |
| *                               | 0                          | 0          | 0                   | QUICK LINKS              |
| Certifications                  | Waiting List<br>Status     | Documents  | Upload<br>Documents | Update Contact Details 🗸 |
|                                 | 0                          |            |                     |                          |
| Register With<br>Another Agency | Agency Forms/<br>Resources | Contact Us |                     |                          |

If you are not currently on a waiting list, you will instead be notified whether one of our waiting lists is open or closed.

| Applications & Ce                | ertifications                                                                                     |           |  |
|----------------------------------|---------------------------------------------------------------------------------------------------|-----------|--|
| HOTE CITY ADA COUNTY<br>HOUSING  | RCPHA-Boise City & Ada County Housing<br>Authorities<br>1001 S Orchard St<br>Boise, ID 83705-1932 |           |  |
| We are sorry, but we are not acc | epting applications at this time. All of our waiting lists are currently                          | y closed. |  |

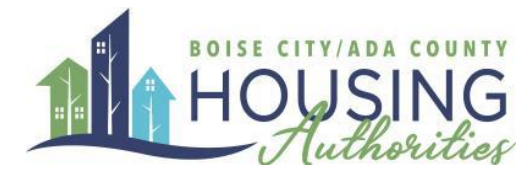

## Creating Your Account – Residents/Participants

The Resident Login is for those who have a Section 8 voucher and are currently receiving rental assistance with Boise City/Ada County Housing Authorities. If you are on the waiting list, or wish to apply for a waiting list, please use the Applicant Login. Instructions

To create your account, Select the "Click here to register" link below the Sign In button.

| * indicates required fields.<br>Email*                                                                                                   |                        |
|----------------------------------------------------------------------------------------------------|------------------------|
| Password*                                                                                                    |                        |
| NOTE: Password must be least 10 characters long and<br>contain all of the following: one uppercase letter, one<br>number and one symbol. |                        |
| Sign In                                                                                                    | Click here to register |
| Click here to register.                                                                                                    |                        |

The registration code will be on the letter that was sent to your address. If you do not have that letter, contact your Housing Representative for your registration code.

| Please contact Boise City & Ada County Housing Authorities if you don't know your registration |
|------------------------------------------------------------------------------------------------|
| code. Type in the registration code as shown on your registration letter.                      |
| Enter Your Registration Code                                                                   |
|                                                                                                |
| Go                                                                                             |

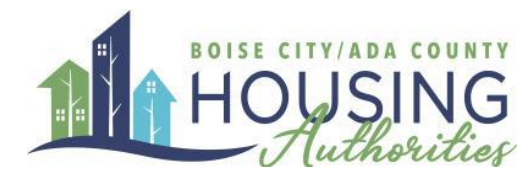

To finish the registration process, fill out the Personal Details and Account Information.

| First Name*    |   |
|----------------|---|
| First Name     |   |
| Last Name**    |   |
| Last Name      |   |
| SSN#**         |   |
|                | ۲ |
| Phone (Home)*  |   |
| (555) 555-5555 |   |

### **IMPORTANT NOTICE:**

DO NOT USE SOMEONE ELSES EMAIL! Emails can only be attached to one account. If you are a case manager assisting an applicant, please use their personal email or help them create a new email address.

#### Account Information

Email Address\* (Your email address is your user name)

YourEmail@Example.com

Confirm Email Address\*

YourEmail@Example.com

Password\*

Password

Confirm Password\*

Confirm Password

This site is protected by reCAPTCHA and the Google Privacy Policy and Terms of Service apply.

> Please read and accept the Terms and Conditions

\*\* Data in these fields will be validated against information available with RCPHA-Boise City & Ada County Housing Authorities

Register

Don't forget to read and accept the terms and conditions!

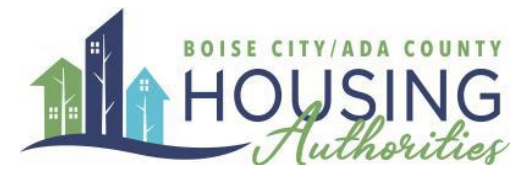

| Menu Agency Forms/              | Resources            |                         |                     | â (+                                                                                             |
|---------------------------------|----------------------|-------------------------|---------------------|--------------------------------------------------------------------------------------------------|
|                                 |                      |                         | Logged in           | as:                                                                                              |
| Certifications                  | Basic Information    | Family Information      | Waiting List Status | QUICK LINKS I want to: Update Contact Details Update Contact Details                             |
| Housing Assistance<br>Payments  | Holds and Abatements | Documents               | Upload Documents    | Check Waiting List Status<br>Upload Documents<br>Register With Another Agency<br>Report a Change |
| Register With Another<br>Agency | Report a Change      | Agency Forms/ Resources | Contact Us          |                                                                                                  |

Once you are done registering, you will be redirected to your dashboard. Please spend some time reviewing your information. If you notice any incorrect information, please contact your Housing Representative.

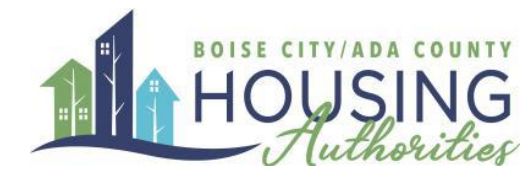

## **Dashboard Overview**

| Menu Agency Forms/             | Resources            |                         |                     |                                                                     | a ( |
|--------------------------------|----------------------|-------------------------|---------------------|---------------------------------------------------------------------|-----|
|                                |                      |                         | Logged in           | as:                                                                 |     |
| *                              | •                    | 5.0                     |                     | QUICK LINKS                                                         |     |
| Continuinos                    | Basic Information    | Earning Information     | Wallon List Status  | I want to:<br>Update Contact Details                                |     |
| Connications                   | Dasic Information    | · anny monimum          | Wanning List Status | Update Contact Details<br>Check Waiting List Status                 |     |
|                                | 0                    | 0                       | 0                   | Upload Documents<br>Register With Another Agency<br>Report a Change |     |
| lousing Assistance<br>Payments | Holds and Abatements | Documents               | Upload Documents    |                                                                     |     |
|                                | 0                    | 0                       | P                   |                                                                     |     |
| egister With Another<br>Agency | Report a Change      | Agency Forms/ Resources | Contact Us          |                                                                     |     |

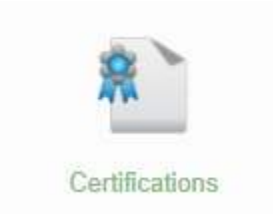

If you have an Annual Recertification coming up or if you have reached the top of the waiting list, you can start the process here.

View your current housing program, caseworker information, and payment information.

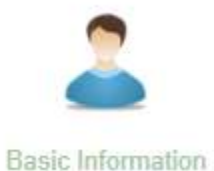

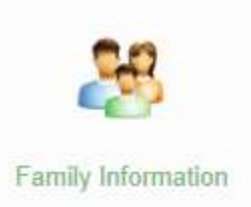

View information on your household members, including Income and Assets.

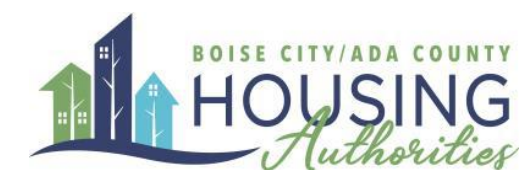

If you have applied for a waiting list, you can find more information here.

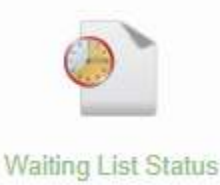

View the Housing Assistance Payments paid to your landlord each month.

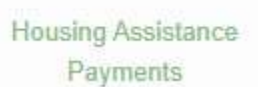

Upload documents for your Housing Representative, or view documents uploaded by your Housing Representative.

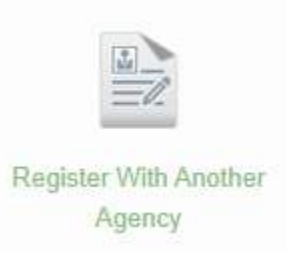

If another organization uses RentCafé, you will need to first log in to our portal and use the registration code here. Similarly, if you have a RentCafé account with another organization, you will need to log on to that account and use this button to register with us. This will mainly be used for Portability reasons.

You can begin the process of reporting household changes in income and household composition here, including a request to add new household members to

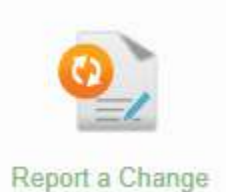

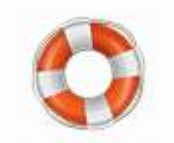

View resources and access out agency forms for Applicants and Participants.

your voucher

Agency Forms/ Resources

Contact the Boise City/Ada County Housing Authority with any questions or concerns.

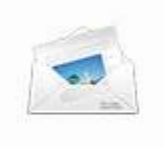

Contact Us

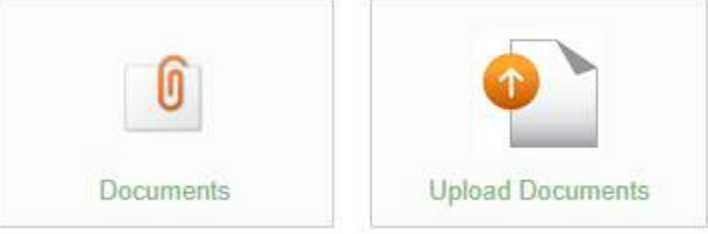